## **Button Clutch Script Instructions**

First of all, launch the Logitech Profiler.

| Logitech Profiler                |                        |
|----------------------------------|------------------------|
| Profile Edit Device Options Help | Feedback               |
| Select A Device 💻                |                        |
| Select A Game 💻                  |                        |
|                                  |                        |
|                                  | Button 1               |
|                                  | Button 2               |
|                                  | Button 3               |
| PROFILER                         | = Button 4             |
| <b>(</b> 0-                      | Stick Shifter Forward  |
| Logitech                         | Stick Shifter Backward |
| Logitech                         |                        |
| Left Paddle 💳 🏼                  | R2                     |
| Right Paddle 💳                   | = Start                |
| Steering Wheel 😑                 | = Select               |
| Accelerator =                    | = L3                   |
| Brake 💳                          | R3                     |
|                                  |                        |

Select Profile -> New in the menu.

Then fill in the info for LFS. Browse to your LFS.exe file, select icon and click OK.

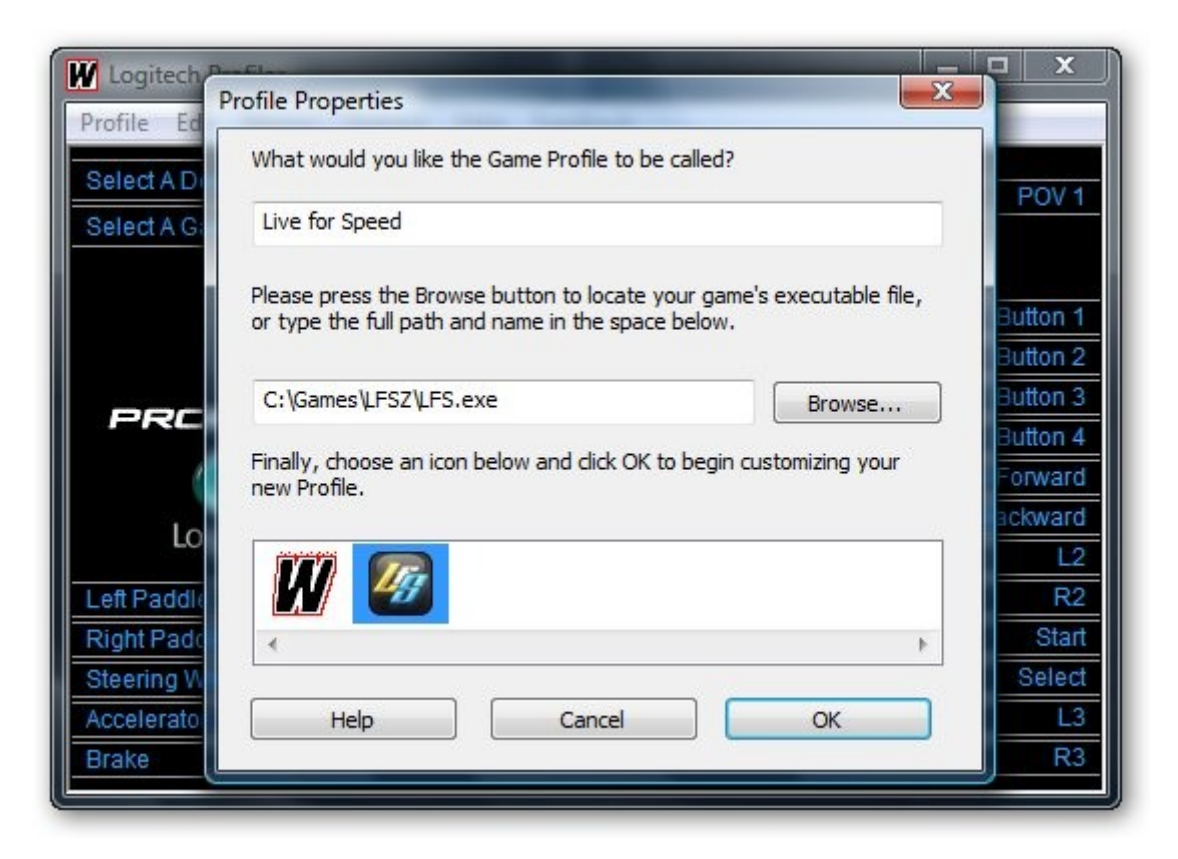

Now, click on Left Paddle, and in the menu choose Select Command -> New Command

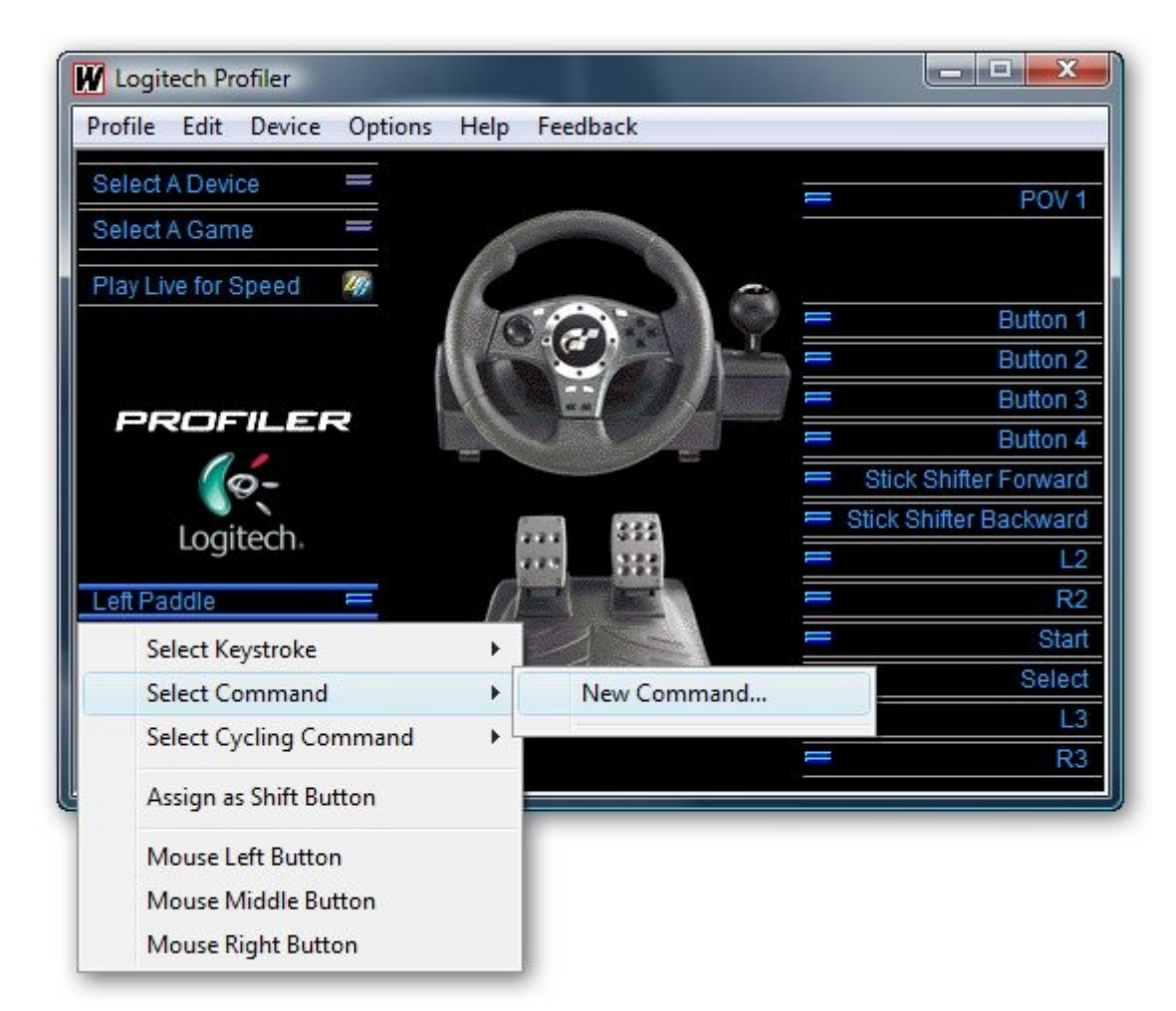

You'll be presented with the following.

| W Logited                                                   | Edit Command                                                                                                 | ? ×                  | - x                                                                         |
|-------------------------------------------------------------|----------------------------------------------------------------------------------------------------|----------------------|-----------------------------------------------------------------------------|
| Profile E<br>Select A D<br>Select A C                       | Give the command a name. Click the Record button to<br>record a new command.<br>Command Information<br>Name: | OK<br>Cancel<br>Help | POV 1                                                                       |
|                                                             | Command Contents  Record  Options                                                                            |                      | Button 1<br>Button 2<br>Button 3<br>Button 4<br>r Forward<br>Backward<br>L2 |
| Left Padd<br>Right Pad<br>Steering \<br>Accelerato<br>Brake | Description<br>Move the mouse over a control to see more<br>information for that item.                       |                      | R2<br>Start<br>Select<br>L3<br>R3                                           |

Before doing anything else, click Options. Make sure you set same options as shown in picture below.

| Logited Edit                          | Command                                                                                | ? ×                                   |                                   |
|---------------------------------------|----------------------------------------------------------------------------------------|---------------------------------------|-----------------------------------|
| Profile E Gi                          | Record Command Options                                                                 | · · · · · · · · · · · · · · · · · · · |                                   |
| Select A C                            | Set options for recording commands.                                                    | ОК                                    | POV 1                             |
| Play Live 1                           | Options<br>Record Pauses                                                               | Cancel<br>Help                        | Button 1<br>Button 2              |
| PRC                                   | Repeat Rate                                                                            |                                       | Button 3<br>Button 4<br>r Forward |
| Lo<br>Left Padd                       | Description<br>Move the mouse over a control to see<br>more information for that item. |                                       | Backward<br>L2<br>R2              |
| Right Pad<br>Steering V<br>Accelerate |                                                                                        |                                       | Start<br>Select<br>L3             |
| Brake                                 |                                                                                        |                                       | R3                                |

Click OK. Now for the button recording. Click Record, and first press your assigned clutch button, either on the keyboard or if you assigned the clutch to a button on the wheel. In the picture below I've used a button on the wheel. Then briefly press your left paddle.

| W Logited                                                   | Edit Command                                                                                                 | ? ×                  |                                                                       |
|-------------------------------------------------------------|----------------------------------------------------------------------------------------------------|----------------------|-----------------------------------------------------------------------|
| Profile E<br>Select A D<br>Select A C                       | Give the command a name. Click the Record button to<br>record a new command.<br>Command Information<br>Name: | OK<br>Cancel<br>Help | POV 1                                                                 |
| Play Live 1                                                 | Command Contents  Button 3 Click  Button 6 Click  Options                                                    |                      | Button 1<br>Button 2<br>Button 3<br>Button 4<br>r Forward<br>Backward |
| Left Padd<br>Right Pad<br>Steering \<br>Accelerato<br>Brake | Description<br>Move the mouse over a control to see more<br>information for that item.                       |                      | L2<br>R2<br>Start<br>Select<br>L3<br>R3                               |

Press OK, and do the same with the Right Paddle.

| W Logited                                                   | Edit Command                                                                                                    | ? ×                  |                                                                     |
|-------------------------------------------------------------|----------------------------------------------------------------------------------------------------|----------------------|---------------------------------------------------------------------|
| Profile E<br>Select A C<br>Select A C<br>Play Live 1        | Give the command a name. Click the Record button to<br>record a new command.<br>Command Information<br>Name:<br>Shift Up | OK<br>Cancel<br>Help | POV 1                                                               |
| PRC                                                         | Command Contents  Button 3 Click  Button 5 Click  Options                                                                |                      | Button 1<br>Button 2<br>Button 3<br>Button 4<br>Forward<br>Backward |
| Shift Dow<br>Right Pad<br>Steering \<br>Accelerato<br>Brake | Description<br>Move the mouse over a control to see more<br>information for that item.                                   |                      | R2<br>Start<br>Select<br>L3<br>R3                                   |

When done, you can now launch LFS. There you need to do two things.

- 1. Turn Auto clutch off
- 2. Set Button control rate to 10

Now you can test it on the FZR or the road cars. It won't work very good on the cars that have sequential gear boxes.